# GUIDE D'INSTALLATION RAPIDE

pour Astra 2000U et Astra 2100U

UMAX 83300126-0001

## Première Étape : INSTALLER le LOGICIEL

La première étape de la configuration de votre scanneur Astra est l'installation du logiciel. Le logiciel permet la communication entre le scanneur et votre ordinateur.

Parce que les procédures d'installation de PhotoDeLuxe sont différentes pour le Macintosh et le PC, les instructions pour l'installation de ce logiciel sont présentées dans deux sections, l'une pour l'installation sur Macintosh, l'autre sur PC. Suivez les instructions correspondant à votre type d'ordinateur.

#### Installation de PhotoDeluxe sur votre PC

REMARQUE : PhotoDeLuxe est compatible avec Windows 98, 95 et ultérieurs. Suivez les étapes ci-dessous pour installer votre logiciel de numérisation plutôt que d'utiliser Ajout/Suppression de programmes.

 Insérez le CD-ROM « PhotoDeLuxe » dans le lecteur de CD-ROM de votre ordinateur. Votre ordinateur devrait lire le disque automatiquement et afficher une série d'écrans ayant trait au contrat de licence. Suivez les instructions à l'écran.

REMARQUE : Si votre ordinateur ne lit pas automatiquement le CD-ROM après que vous l'avez inséré, cliquez sur le bouton Démarrer et sélectionnez Exécuter. Une boîte de dialogue s'affiche. Tapez d:\autoplay.exe dans la zone de texte ouverte. Si une autre lettre désigne votre CD-ROM, substituez la lettre de lecteur appropriée.

- 2. Une fenêtre contenant un contrat de licence s'affiche. Entrez le pays dans lequel vous vous trouvez et cliquez sur Suivant.
- 3. Lisez le contrat de licence, puis cliquez sur J'accepte.
- 4. Une fenêtre Installation de PhotoDeLuxe s'affiche. Cliquez sur le bouton Installer. Suivez les instructions à l'écran.
- 5. Dans la fenêtre Type d'installation, choisissez Par défaut.
- 6. Remplissez les informations d'utilisateur.
- 7. Cliquez sur Suivant dans la fenêtre Démarrage de la copie des fichiers, pour démarrer l'installation de PhoDeLuxe Home Edition, Adobe Acrobat Reader, Adobe ATM et Microsoft Internet Explorer. Suivez les instructions à l'écran.
- 8. Après l'installation de Adobe Acrobat Reader, un fichier LisezMoi s'affiche. Lorsque vous aurez lu le LisezMoi, sélectionnez Quitter dans le menu Fichier.
- 9. La fenêtre de Gestionnaire de type Adobe s'affiche. Cliquez sur le bouton Installer. Suivez les instructions à l'écran.
- 10. Lorsque que s'affiche la fenêtre Inscription du produit Adobe, tapez les informations utiles et continuez en suivant les instructions à l'écran.
- 11. Lorsqu'un écran s'affiche vous demandant si vous voulez redémarrer votre ordinateur pour terminer l'installation, sélectionnez Oui et cliquez sur le bouton OK.

REMARQUE : Pour accéder à ces fichiers, vous devez cliquer sur le bouton Démarrer, sélectionner Programmes, puis sélectionner Adobe. Un fichier en cascade s'affiche avec des informations LisezMoi et d'autres sélections à choisir. Pour plus d'informations sur la façon d'installer des raccourcis sur votre bureau, consultez la documentation de Microsoft Windows.

#### Installation de PhotoDeluxe sur votre Macintosh

- 1. Insérez le CD-ROM « PhotoDeLuxe » dans le lecteur de CD-ROM de votre ordinateur. Votre ordinateur devrait lire le disque automatiquement et afficher les fichiers contenus dans le CD-ROM.
- 2. Double-cliquez sur l'icône du drapeau anglais.

- 3. Double-cliquez sur l'icône Adobe PhotoDeluxe Installer. Suivez les instructions à l'écran.
- 4. Un fichier LisezMoi Adobe s'affiche. Après lecture du texte, cliquez sur Continuer.
- 5. Une fenêtre PhotoDeLuxe Installer s'affiche. Cliquez sur le bouton Installer. Suivez les instructions à l'écran.
- Remplissez le formulaire d'inscription du produit et cliquez sur Suivant. Cliquez sur le bouton Installer maintenant. Lorsque l'installation est terminée, redémarrez votre ordinateur en cliquant sur le bouton Redémarrer. Après que le système redémarre, réinsérez le CD-ROM PhotoDeLuxe.
- Double-cliquez sur le dossier de l'application ATM dans la fenêtre du CD-ROM PhotoDeLuxe. Double-cliquez sur le dossier Police et Utilitaires, puis double-cliquez sur l'icône Installer. Cliquez sur l'icône Installer pour installer les fichiers ATM. Redémarrez votre système après que l'installation est terminée.

#### Installation de VistaScan et des logiciels fournis (Presto! PageManager, Presto! PhotoAlbum, Presto! PageType, OmniPage LE et Manuels en ligne)

1. Insérez le CD du scanneur UMAX dans le lecteur de CD-ROM de votre ordinateur quand vous aurez terminé l'installation du logiciel contenu dans le CD PhotoDeLuxe.

POUR LES UTILISATEURS DE PC : Si votre ordinateur ne commence pas automatiquement à installer les programmes contenus sur ce disque, après que vous l'avez inséré dans le lecteur de CD-ROM, cliquez sur la bouton Démarrer et sélectionnez Exécuter... Une boîte de dialogue s'affiche. Tapez d:\install dans la boîte de dialogue. Si une autre lettre désigne votre CD-ROM, substituez la lettre de lecteur appropriée.

POUR LES UTILISATEURS DE MACINTOSH : Lorsque la fenêtre UMAX VistaScan s'ouvre sur votre bureau, double-cliquez sur l'icône UMAX CD Installer pour démarrer l'installation du logiciel.

2. Suivez les instructions à l'écran pour terminer l'installation de Presto! PageManager, UMAX VistaScan, OmniPage LE et le. Manuel de l'utilisateur en ligne

3. Redémarrez votre ordinateur selon les instructions en ligne pour terminer l'installation.

Maintenant que vous avez installé le logiciel, il est temps d'installer le matériel. Reportez-vous à la *Deuxième Étape* : *Installation du matériel* pour plus d'informations sur la connexion du scanneur à votre ordinateur.

#### Contenu du coffret

- Scanneur plat UMAX
- Câble d'interface USB
- Guide de démarrage rapide et Manuel de l'utilisateur
- Adaptateur de courant
- CD-ROM Adobe<sup>®</sup> PhotoDeluxe<sup>®</sup> Home Edition
  - CD-ROM du scanneur UMAX qui contient :
    - VistaScan UMAX
    - VistaAccess
    - VistaShuttle (PC uniquement)
    - Caere<sup>®</sup> OmniPage<sup>®</sup> LE OCR
    - NewSoft<sup>®</sup> Presto! PageManager
    - NewSoft<sup>®</sup> Presto! PhotoAlbum<sup>™</sup>
    - NewSoft<sup>®</sup> ImageFolio LE<sup>TM</sup> (PC uniquement)
    - NewSoft<sup>®</sup> Presto! PageType<sup>™</sup> (PC uniquement)
    - Utilitaire de copie UMAX (PC uniquement)

#### Configuration du système requise pour PC

- PC compatible IBM avec processeur 80488, Pentium ou supérieur
- Microsoft<sup>®</sup> Windows 98, 95 (OSR2 ou ultérieur)
- Port USB
- Minimum de 16 Mo de RAM (32 Mo recommandé)
- Lecteur de CD-ROM
- 170 Mo d'espace disque disponible

#### Configuration du système requise pour Macintosh

- iMac ou Macintosh compatible IBM
- Macintosh OS 8.0 ou supérieur
- Port USB
- Minimum de 16 Mo de RAM (32 Mo recommandé)
- Lecteur de CD-ROM

• 170 Mo d'espace disque disponible

## Deuxième Étape : INSTALLER le MATÉRIEL

Les instructions pour la connexion du câble d'interface matériel sont différentes selon que vous utilisez un PC ou un Macintosh. Reportezvous à la section qui correspond à votre type d'ordinateur.

Connecteur USB

Prise femelle pour l'adaptateur de courant

REMARQUE: L'Astra 2100U est muni d'un troisième connecteur marqué « Option » (ne figurant pas ci-dessus). Il est utilisé avec la Couverture Transparente Universelle.

#### Connexion de l'adaptateur de courant

- 1. Branchez l'adaptateur de courant du scanneur dans une prise d'alimentation.
- 2 Insérez l'autre bout du câble dans la prise femelle de l'adaptateur qui se trouve sur le panneau arrière du scanneur. Le voyant de mise sous tension sur le panneau avant devrait maintenant être allumé.

#### **Connexion PC**

- Trouvez le câble USB fourni et branchez-le fermement dans le port USB situé sur le panneau arrière du scanneur.
- 2. Branchez l'autre bout de ce câble dans le port à l'arrière de l'ordinateur.

#### **Connexion Macintosh**

- 1. Trouvez le câble USB fourni et branchez-le fermement dans un des ports USB situés sur le côté droit de votre ordinateur ou à l'arrière de votre G3 (exemples d'iMac illustrés).
- 2. Branchez l'autre bout de ce câble dans le port situé sur le panneau arrière du scanneur.

Reportez-vous au *Chapitre 2 Votre Première Numérisation*, dans le Guide de l'Utilisateur de votre scanneur pour plus d'informations sur la première utilisation de votre scanneur Astra.

### POUR CONTACTER le support TECHNIQUE

Les scanneurs UMAX Astra sont conçus pour être fiables, faciles à installer et conviviaux. Si vous rencontrez un problème lors de l'installation de votre scanneur :

- Consultez le site Web UMAX à l'adresse www.umax.com/support
- Soumettez votre question à UMAX par courrier électronique à l'adresse support@umax.com
- Appelez le support interactif, automatisé 24 heures sur 24, au 1-800-468-8629
- Contactez votre fournisseur ou appelez le service d'assistance UMAX entre 8 h du matin et 5 h du soir (heure du Pacifique) du lundi au vendredi au numéro 510-492-5827

REMARQUE : Vous avez droit à 90 jours de support technique gratuit à dater du jour de l'achat. Si vous appelez après les 90 jours, chaque appel vous coûtera la somme forfaitaire de 19.95 \$. Tous les montants dus seront facturés sur votre carte de crédit principale.

Avant d'appeler, assurez-vous d'avoir sous la main les informations suivantes :

- Le modèle du scanneur et le numéro de série
- Le numéro de version du pilote de scanneur (situé au recto du CD)
- Le modèle de l'ordinateur que vous utilisez
- L'imprimante et le modèle que vous utilisez (si applicable)
- Les progiciels d'applications que vous utilisez
- Les codes ou messages d'erreur que vous avez vus s'afficher
- Une description de ce que vous étiez en train de faire au moment de la panne, pour que le problème puisse être recréé
- Toutes autres observations qui pourront aider le technicien à déterminer la nature du problème et trouver la solution

Lorsque vous appelez, mettez-vous à votre ordinateur et mettez votre ordinateur et votre scanneur sous tension. Efforcez-vous de recueillir le plus possible d'informations. Ces informations aideront le technicien à vous dépanner plus efficacement.

### UMAX

© Copyright 1999 UMAX Technologies, Inc. Tous droits réservés. Le logiciel et les caractéristiques techniques sont susceptibles d'être modifiés sans préavis. Les illustrations sont reproduites avec la permission de Apple Computer, Inc. iMac est une marque de Apple Computer, Inc.